# OCaml Blockly のキー操作の実装

高越 莉菜 (指導教員:浅井 健一)

## 1 はじめに

現在、本学の関数型言語の授業では、OCaml のブ ロックプログラミング環境である OCaml Blockly が 使用されている。これは、先行研究 [2] にて Google が提供する Blockly [1] を参考にして作成されたもの で、関数型言語の初学者が陥りやすい型エラーや構文 エラーが起こらないよう、ユーザインタフェースで制 限する。現段階では授業ではマウス操作のみが可能で あり、簡単な操作には適しているが、複雑なコードを 生成しようとするとマウスでの操作が面倒になる。ま た、undo 機能に対応しておらず作業を戻したい時に 手間がかかる。さらに、使いこなせるようになってき て型エラーや構文エラーが起きなくなってきて必要性 を感じなくなってきた人は OCaml Blockly を使わな くなる。

本研究では、このような人々にも使い続けてもらう ために、便利な機能拡張をしようと考え、undo 機能 とキー操作を実装させた。

## 2 OCaml Blockly

OCaml Blockly は、関数型言語である OCaml のビ ジュアルプログラミング環境である。具体的には図 1 のように、OCaml の構文がブロックで表現されてお り、型ごとにコネクタの形が変えられている。型が違 うブロックをくっつけようとしてもくっつかない仕組 みになっている。また、

- 穴が見えやすく、構文エラーに陥ることなくブロックが組める
- 型の違うところにはブロックが接続できないため
  型エラーが起きない
- 変数名の変更が楽

などのメリットもある。

## 3 各機能の問題と改良点

本研究では、以下の2つの機能を改良した

- 1. Undo 機能
- 2. キー操作でブロック組立

改良点の説明に先立ち、OCaml Blockly において主 要となる用語の説明を以下にする。

- コネクタ ブロックとブロックを接続する切り欠きを 表すオブジェクト。キー操作においては矢印キー でコネクタがハイライトされる。
- ワークスペース (以下、WS) ブロックの組み立てや ドラッグ移動などを自由に行うことのできる空間 のこと。各ブロッ クは必ず1つの WS に属して いる。
- メインワークスペース WS の中で一番根本にある WS のこと。

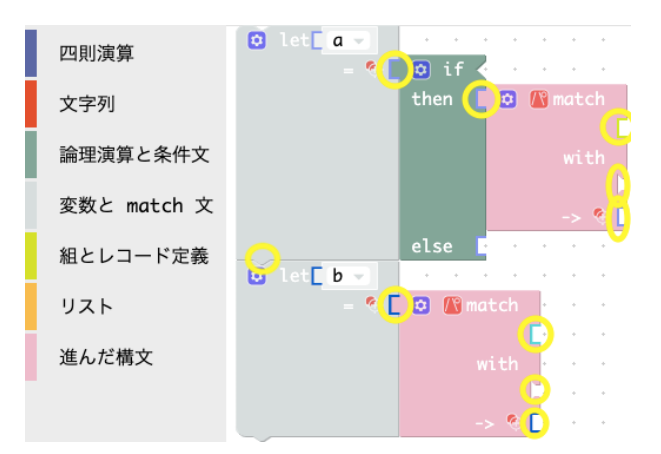

図 1: OCaml Blockly のページ. 黄色で囲まれている のがコネクタで, ブロックが組み立てられていってコ ネクタにつながる型が決まると形が変わる。左側のサ イドメニューを開くと、定義されたブロックが並んで いる。

#### 3.1 Undo 機能

先行研究の OCaml Blockly では undo 機能が完成 されていなかったため、その実装を行った。 問題点としては、

- それぞれの WS が独立しており、WS をまたぐ操 作をするときのためにグローバルな場所にデータ 構造を作る必要がある。
- undo できるのがブロックの出現と消失の時のみ であり、対応していない動作が多い。

### が挙げられた。

また、エディタの undo は、undo 操作そのもの を undo できるかで違いがあるが、検討の末 OCaml Blockly では undo 操作の undo は redo 機能によって 行うことにした。また、undo 操作をした後に新しい 動作を行なった場合は、それ以前に undo した操作を redo することはできなくした。以下、改良点である。

- Undoは control + z, Redoは control + shift + zで実装。
- 人が行う1回の動作(マウス操作でいうとブロック を出す、動かす、消すなどの一回の操作)をUndo スタックに格納する。WS間の移動も可。

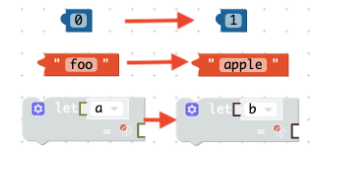

✓ + -· / mod

図 2: 数字、文字列、変数 (関数)名の変更

図 3: ドロップダウン

- 図2のように数字や文字列、変数 (関数) 名などの変更もキー操作で undo, redo を可能にした。
- 図3のようなドロップダウンの変更も可能にした。

## 3.2 キー操作でブロック組立

OCaml Blockly は元々基本的にマウス操作のみしか 対応していなかったため、キー操作の実装はほぼ一から の製作だった。先行研究の時点でキー操作での Delete やコピー&ペーストは使用可能でキー操作の関数自体 は存在していたため、関数内を改良した。

どのようにキー操作を行えるようにしたかを以下に 示す。

定義ブロックの出現 WS 上に何もない状態で"L" キーを押すと、let ブロックが左上に出現する。 また、"T"キーを押すと、type 文のレコード定 義ブロックが左上に出現する。

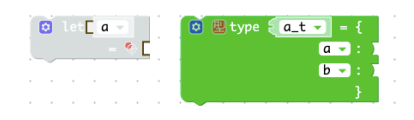

図 4: 定義ブロック. 定義ブロックはコネクタのハイラ イトがなくてもブロックを出現させることができる。

コネクタのハイライト 矢印キーを押すと、該当のコネ クタが黄色くハイライトされる。→(右矢印キー) でブロック横のコネクタ、↓(下矢印キー)でブ ロック下のコネクタなど。

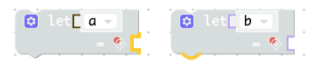

図 5: コネクタのハイライト. 左のブロックは→ (右矢 印キー) を押した後の状態、右のブロックは↓ (下矢印 キー) を押した後の状態。

ブロックの結合、出現 コネクタがハイライトされて いる状態で該当のキーを押すと、ハイライトされ ている場所にブロックが結合される。型が合わな い場合はブロックは出現しない。

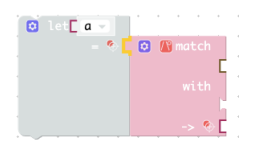

図 6: ブロックの結合. let ブロックの右側がハイライ トされている状態で "M" キーを押した後の状態。

- ハイライトの移動 ハイライトされている状態で矢印 キーを押すとハイライトの場所が移動する。左右 の結合先のブロックに移動したい場合、 shift + 左右キー でブロック間を移動できる。上下はその まま移動可能。
- ブロックの削除 各ブロックでコネクタのハイライトが 順に下までハイライトされ、次に→(右矢印キー)

を押すとブロック全体がハイライトされる。その 状態で Delete キーを押すとブロックが削除され る。ブロックが削除された後、矢印キーを押すと、 削除されたブロックが繋がっていたブロックのコ ネクタがハイライトされる。

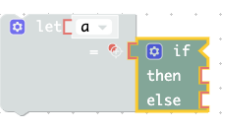

図 7: ブロックの削除. if ブロック内でハイライトの 移動をしていった状態。この後 Delete キーを押すと if ブロックは削除される。

#### 3.3 プログラムの変更点

これらの改良にあたって、どのようにプログラムを 変更したかを簡単に説明する。

- Undo 機能 それぞれの WS にはすでに undo スタッ クと redo スタックが格納される場所があったの で、グローバルにそれぞれの WS を一つにまとめ るスタックを作った。よって WS をまたぐ undo が可能になった。これに、undo 機能が未対応の ところは該当の関数内にスタックへ push する関 数を呼び出すようにすることで undo が可能に なった。
- キー操作 ハイライトに関しては、各ブロックは自分の コネクタのリストを持っていたので、グローバル に現在選択されているブロックとコネクタを保持 し、リストを順に回る形で実装した。また、キー 操作の関数内に該当のキーが押されたらブロック を出現させるというプログラムをブロック数だけ 作ることで様々なブロックの出現が可能になった。

### 4 まとめ

OCaml Blockly の機能拡張によって操作が楽にな り、ブロック作成の時間も短縮されるようになった。 まだ対応できていないものもいくつか残っているが、 単純なブロックはキー操作一つで出現させることが可 能になった。

ただ、操作テストをしていて細かい部分やまだ対応 できていない操作がいくつか見えてきた。例えば、

- undo できなくなる場所がある
- メイン WS のみでしかキー操作できない

などが挙げられる。今後はそういった部分の修正、改 良を重ねてより複雑なコードも早く簡単な操作を可能 にしていく。

## 参考文献

[1] Google Blockly.

https://developers.google.com/blockly/

 [2] 松本晴香,浅井健一. Blockly をベースにした OCaml ビジュアルプログラミングエディタ,第21
 回プログラミングおよびプログラミング言語ワー クショップ論文集,15pages, 2019